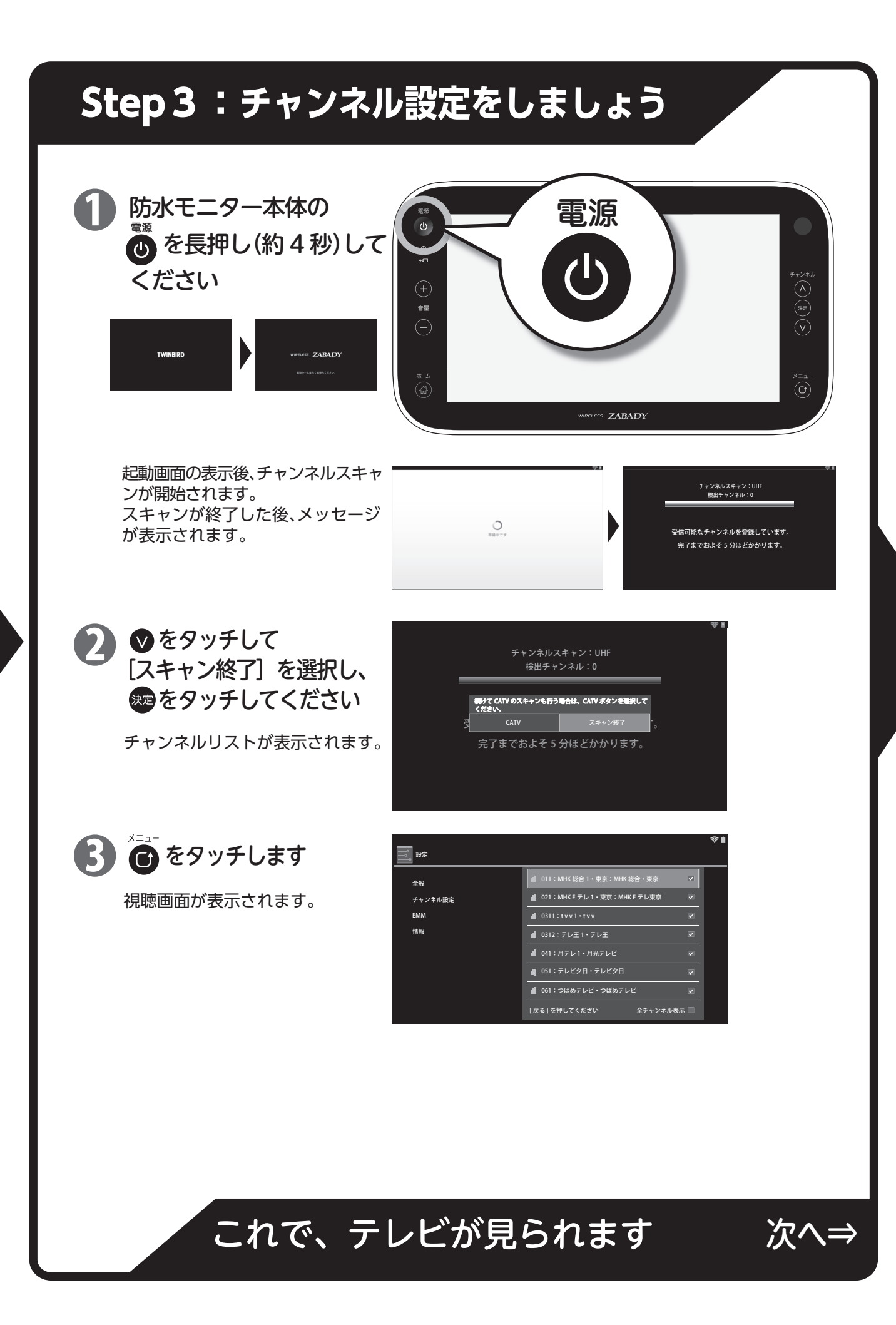

# Step 4:テレビを見ましょう

### チャンネルを変える

▲ ♥をタッチしてチャンネルを変えます。 チャンネル変更中は、画面に「選局しています」が表示されます。

- ●チャンネルが切り替わるまでに約10秒かかります。 ●チャンネルリストを表示してチャンネルを変更すること
- もできます。 詳しくは、取扱説明書をご覧ください。

音量を調節する

●● をタッチして音量を調節します。

リモコンで操作する

●リモコン操作については、取扱説明書をご覧ください。

### テレビを消す

を押してください。次に見るときは、再度電源を押します。 再度電源を押すと防水モニターとチューナーの通信が再開され、 前回終了時のチャンネルの番組が表示されます。

### 電源を切る

🕐 を長押し(約3秒)してください。 次に電源を入れるときは、電源を長押し(約4秒)します。

### 充電方法

防水モニターを、充電台に載せて充電します。 ●詳しくは、取扱説明書をご覧ください。

角度の調整方法 充電台に防水モニターをのせたまま、防水モニターを右図 のように待ち、角度を調整します。

### テレビが見られない

### エラーが表示される

テレビが視聴できず、下記のようなエラーが表示される場合があります。 詳しくは、取扱説明書の59ページをご覧ください。

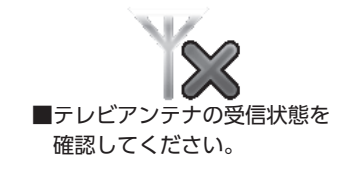

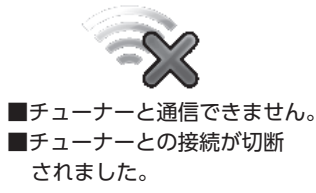

### 映像が途切れる・遅れる

電波が届きにくかったり他の電波の干渉を受けたりすると、映像が途切れたり遅れたりする場合が あります。故障ではありません。チューナーと防水モニターの設置場所を確認してください。 詳しくは、取扱説明書の16・17・38・39ページをご覧ください。

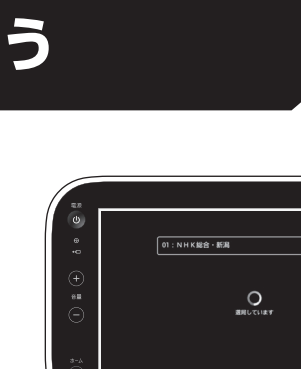

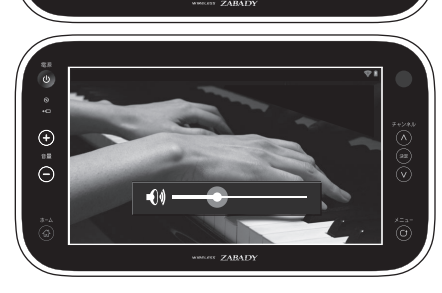

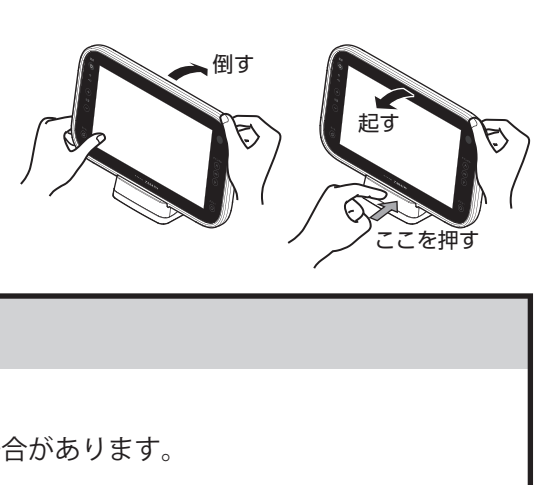

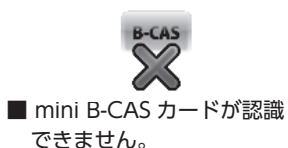

## 感動をデザインします **TWINBIRD**

防水ワイヤレステレビ VW-J108 <セットアップと使いかた>

かんたんガイド

この[かんたんガイド]は基本的なセットアップ(設置と設定)と使いかたについて説明しています。 詳しくは、取扱説明書(別冊子)をご覧ください。

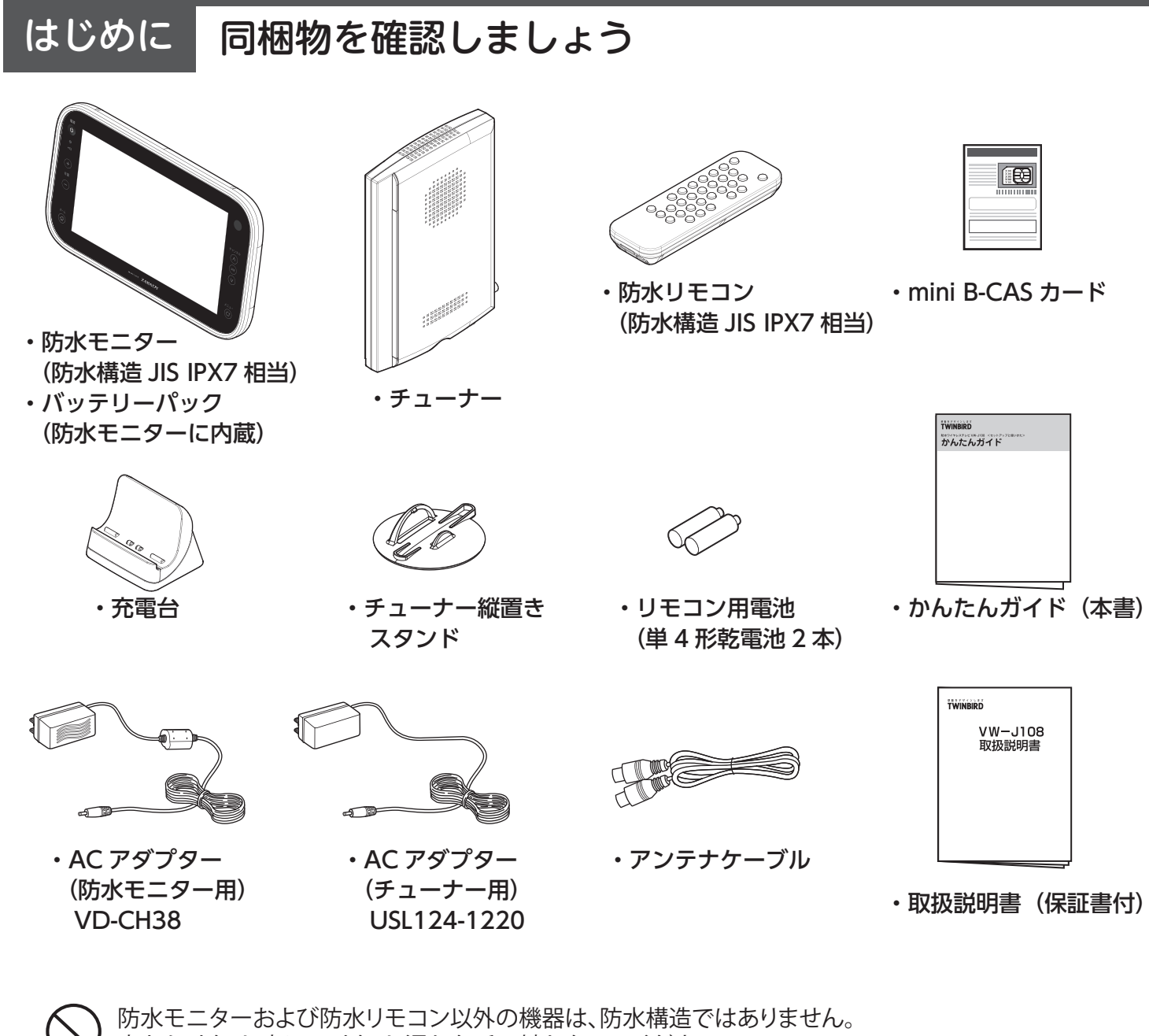

水をかけたり、水につけたり、濡れた手で触れないでください。

mini B-CASカードを取り出す前に、台紙の内容をお読みください。 開封すると台紙に記載されている使用許諾契約約款に同意したとみなされます。

### 設置場所設置場所を確認しましょう 防水モニターは、チューナーから無線の電波でテレビ映像を受信しています。下図は、各機器とケーブル 類の接続関係と、機器間の直線距離・ケーブルの長さの目安を表しています。 約 1.8m → 電源 約 1.8m 電源 約 1.5m .5m アン テナ 障害物や電波干渉のないとき、 直線見通しで約 50m ■チューナーの向きについて チューナーを縦置きで上図のような向きにして防水モニターに向けるようお奨めします。 通信が安定しやすくなります。 ■防水モニターとチューナーの距離について $\bigcirc$ チューナーは防水モニターからできる だけ近くに設置してください。 部屋にアンテナ端子がない場合は、市販 の延長アンテナケーブルを利用して延 長してください。 (市販の延長アンテナケーブル を利用する ■住宅での設置場所について 防水モニターとチューナーの間に以下のものがあると、電波が届きにくくなり、映像や音声が 途切れたり、受信できなくなったりすることがあります。 鉄筋・鉄骨を使用した建物や構造物、コンクリートやトタン製の壁、 金属製の壁・扉・家具、金属箔のついた断熱材、水、人など。 壁ごしに使用する場合 2.4GHz 帯の電波を利用する機器を 金属を含む家具の中に設置する場合

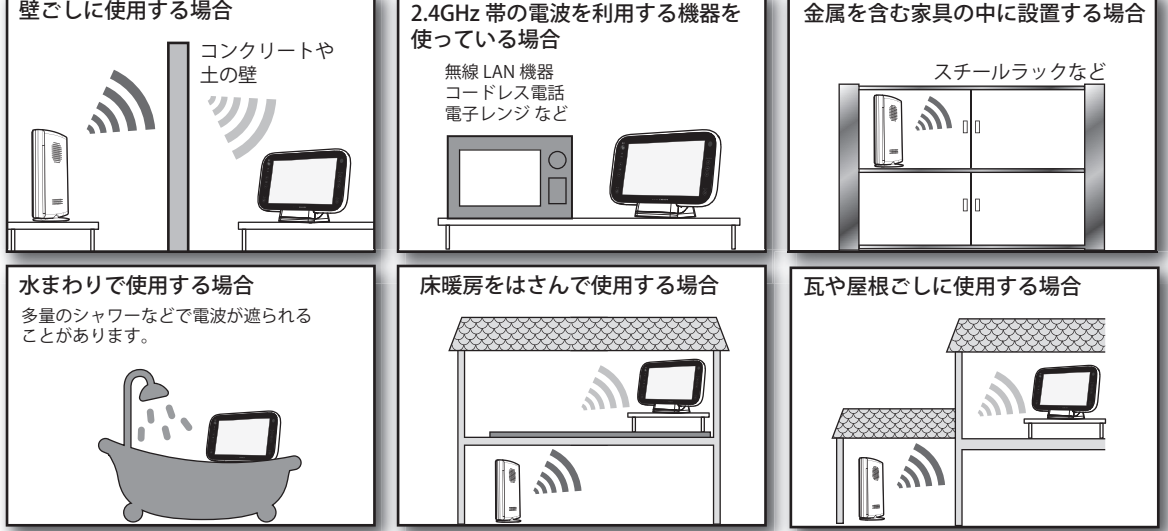

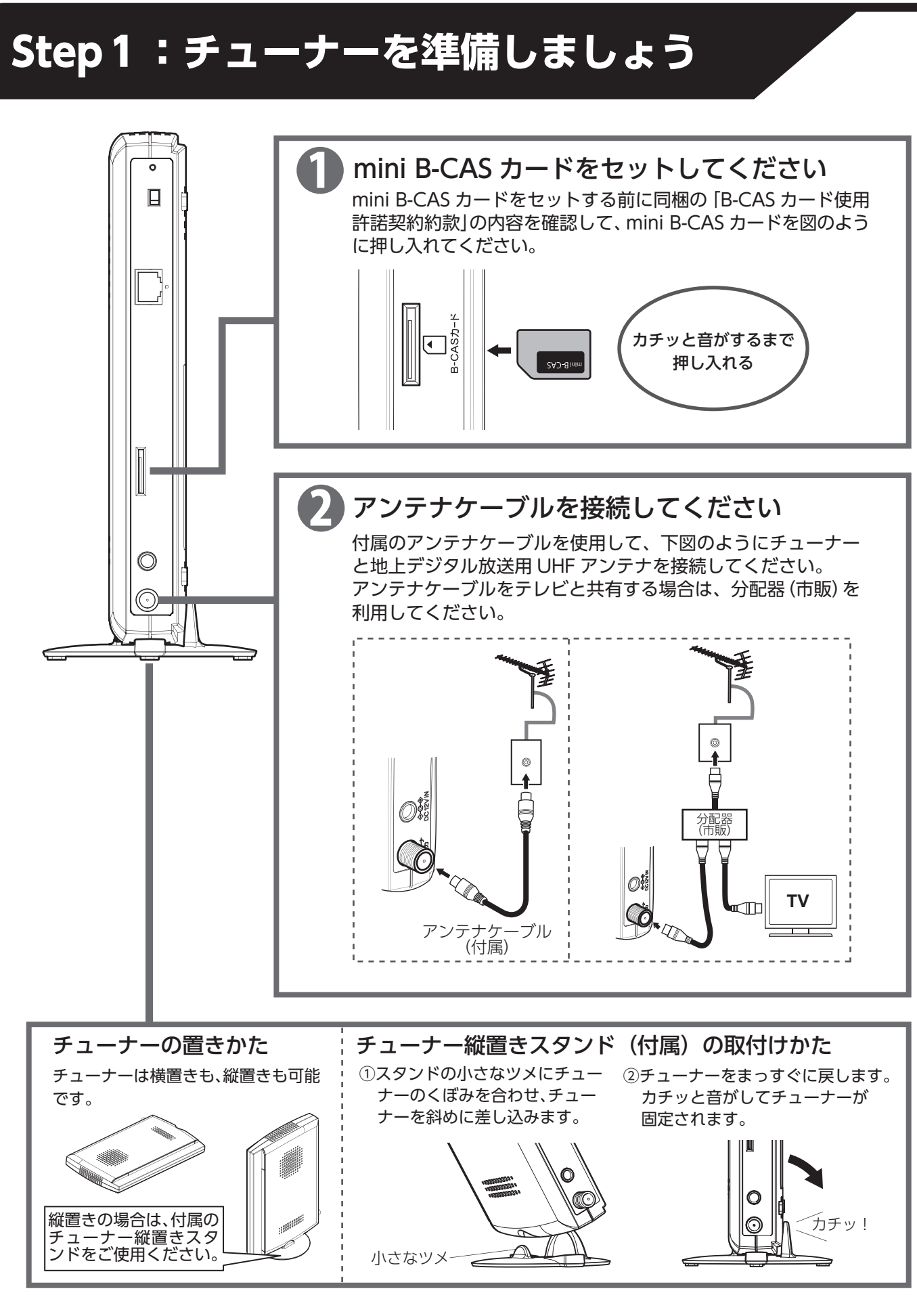

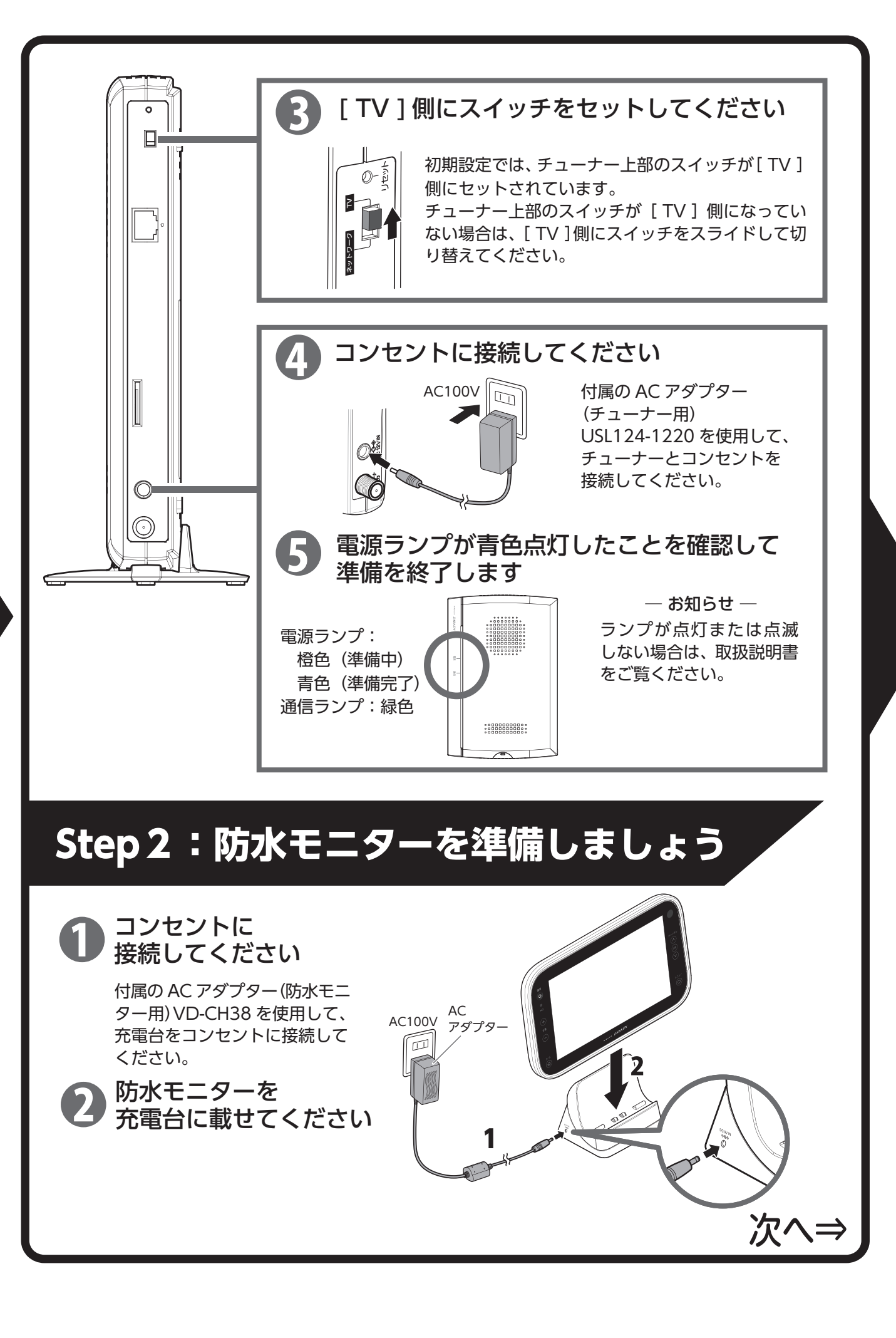